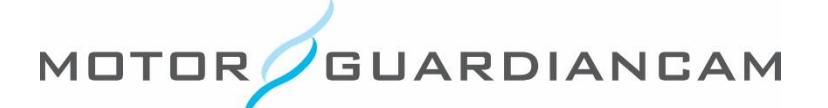

## **MDR-5000 Card Formatting Process**

This document is confidential and is intended solely for the use and information of the companies to whom it is addressed.

## **Open the Settings Menu**

1. Click on the gear icon to open the Settings Menu.

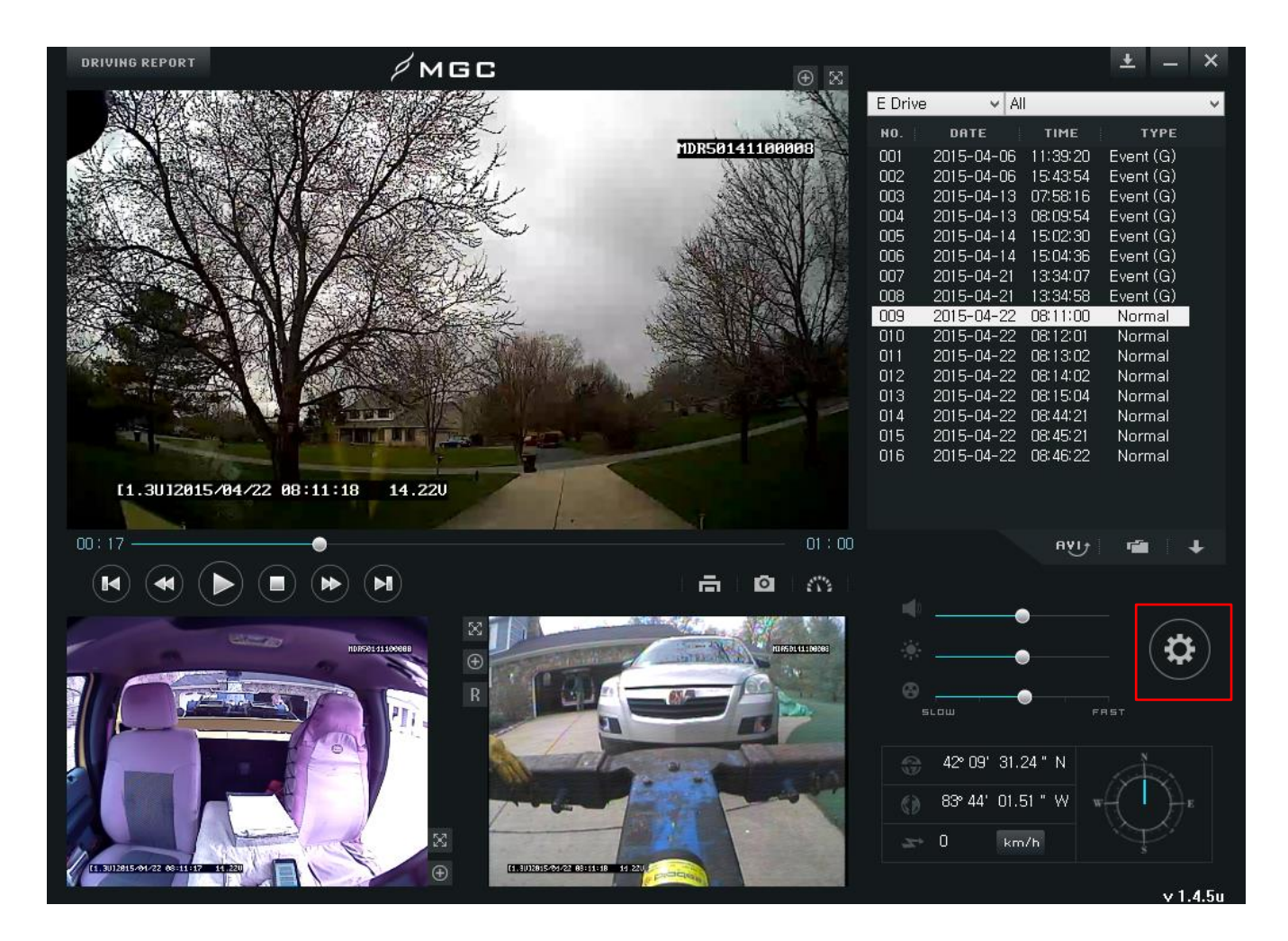

## **Open the SD Card Format Menu**

- 2. Click the middle tab labeled "System Configuration".
- 3. At the bottom, click the "SD Format" button to open the formatting menu.

| Blackbox setting                       |                          |        |  |  |
|----------------------------------------|--------------------------|--------|--|--|
| Recording Setting System Configuration | Parking Setting          |        |  |  |
|                                        |                          |        |  |  |
| ► Time Zone                            | DST(Daylight Saving T    | ime)   |  |  |
| (GMT-06:00) Central Time (US &ar       | np; Canada), Mexico City | ~      |  |  |
| Speed Limit                            |                          |        |  |  |
| ⊖ Km/h                                 | OFF 🗸                    |        |  |  |
| ● Mile/h                               | OFF 🗸                    |        |  |  |
| ► Flip Image                           | ● Off On                 |        |  |  |
| Speaker Volume                         | 1 v                      |        |  |  |
| ► TV-Out                               | ● NTSC ○ PAL             | -      |  |  |
| Event File Overwrite                   | Off 🗸                    |        |  |  |
| Driver ID                              |                          | ]      |  |  |
| Vehicle Number                         |                          | ]      |  |  |
| Use password                           |                          |        |  |  |
| ► Fassword                             |                          | Enter  |  |  |
| Confirm Password                       |                          |        |  |  |
| ► SD Format                            | SD Format                |        |  |  |
|                                        |                          |        |  |  |
|                                        |                          |        |  |  |
|                                        | Save                     | Cancel |  |  |

## Start the SD Format

- 4. Select the drive with the SD card and click "Format Start".
- 5. Click "Start" on the SD Format Screen.

| SD Format / Recover                                                        | × |   |                              |          |
|----------------------------------------------------------------------------|---|---|------------------------------|----------|
| ► SD Format SD Repair & Restore                                            |   |   |                              |          |
| WARNING: All data will be deleted during formatting process                |   |   | ► SD Format(F:)              |          |
| Please back up any important data before beginning formatting,             |   |   | Capacity                     | 61.06 GB |
| NOTE: If file playback has begun, please restart viewer before formatting, |   |   |                              |          |
|                                                                            |   |   | File system                  | FAT32    |
| ► Format Drive E: ✓                                                        |   |   | Current allocation unit      | 64 KB    |
|                                                                            |   |   | current allocation unit      |          |
|                                                                            |   | N | Allocation unit after format | 64 KB    |
| Format Start                                                               |   |   |                              |          |
|                                                                            |   | V | SD Card Name                 | MGC      |
|                                                                            |   |   | ✓ Fast Format                |          |
|                                                                            |   |   |                              |          |
|                                                                            |   |   |                              |          |
|                                                                            |   |   | Start Close                  |          |
|                                                                            |   |   |                              |          |
| Close                                                                      |   |   |                              |          |

TEL 847.296.4279 | EMAIL sales@motorgc.com | WEB www.motorgc.com

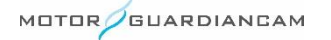